# **brother**®

# Guia de Utilização de LDAP

(Lightweight Directory Access Protocol)

Para encontrar informação básica sobre redes e funções de rede avançadas do seu equipamento Brother: Consulte o >> Manual do Utilizador de Rede.

Para transferir o manual mais recente, visite o Brother Solutions Center em (<u>http://solutions.brother.com/</u>). Pode também transferir os controladores e utilitários mais recentes para a máquina, ler as secções de FAQ e sugestões para a resolução de problemas ou informar-se sobre soluções de impressão especiais através do Brother Solutions Center.

### Modelos aplicáveis

Este Manual do Utilizador aplica-se aos modelos seguintes.

Modelos com LCD de 5 linhas: MFC-8510DN/8520DN/8710DW/8910DW

modelos com ecrã táctil: DCP-8250DN e MFC-8950DW(T)

(Para MFC-8510DN, MFC-8520DN e MFC-8710DW)

Para utilizar a função LDAP, transfira o firmware necessário a partir da página "Transferências" referente ao seu modelo no Brother Solutions Center em <u>http://solutions.brother.com/</u>.

### Definições de notas

Ao longo do Manual do Utilizador, são utilizados os seguintes ícones:

|       | Notas sobre como enfrentar situações que possam surgir ou sugestões sobre o |
|-------|-----------------------------------------------------------------------------|
| Inole | funcionamento da operação com outras funcionalidades.                       |

### Marcas registadas

O logótipo Brother é uma marca registada da Brother Industries, Ltd.

Microsoft, Windows, Windows Server e Internet Explorer são marcas comerciais registadas ou apenas marcas comerciais da Microsoft Corporation nos EUA e/ou noutros países.

Todas as empresas cujo software é mencionado neste manual possuem um Contrato de Licença de Software específico para os seus programas.

Quaisquer denominações comerciais e nomes de produtos que apareçam em produtos da Brother, documentos afins e quaisquer outros materiais são marcas comerciais ou marcas registadas das respectivas empresas.

### IMPORTANTE

- Visite o Brother Solutions Center em <u>http://solutions.brother.com/</u> e clique em Manuais na página do modelo para transferir os outros manuais.
- Os modelos não estão disponíveis em todos os países.

### Índice

| 1 | Introdução                                                                                            | 1                    |
|---|----------------------------------------------------------------------------------------------------|----------------------|
|   | Descrição geral<br>Benefícios para o cliente                                                          | 1<br>1               |
| 2 | Configuração de LDAP com um web browser                                                               | 2                    |
|   | Alterar a configuração de LDAP                                                                        | 2                    |
|   | Configurar o equipamento para comunicar com o seu servidor de e-mail<br>Sincronizar com servidor SNTP | 5<br>8               |
| 3 | Funcionamento do equipamento                                                                          | 10                   |
|   | Utilização do LDAP com o painel de controlo nos modelos MFC-8510DN, MFC-8520DN,                       |                      |
|   | MFC-8710DW e MFC-8910DW                                                                               | 10                   |
|   | Envio de Fax e I-Fax                                                                                  | 10                   |
|   | Digitalizar para servidor de e-mail                                                                   | 12                   |
|   | Utilização do LDAP com o paínei de controlo nos modelos DCP-8250DN e MFC-8950DW(1)                    | 14                   |
|   | Elivio de Fax ou i-Fax (para MFC-0950DW(T))<br>Digitalizar para servidor de e-mail                    | 14<br>16             |
|   |                                                                                                    | 10                   |
| 4 | Certificado Digital para PDF Assinado                                                                 | 17                   |
|   | Configurar um certificado para PDF Assinado                                                           | 17                   |
|   | Certificados suportados                                                                               | 18                   |
|   | Instalação do Certificado Digital                                                                     | 19                   |
|   | Criar um certificado auto-assinado                                                                    | 20                   |
|   | Criar um CSR (Certificate Signing Request)                                                            | 21                   |
|   | Como instalar o certificado e a chave privada                                                         | ZS                   |
|   | Como importar o certificado auto-assinado, o certificado emitido por uma CA e a chave privada         | 2 <del>4</del><br>24 |
|   | Como exportar o certificado auto-assinado, o certificado emitido por uma CA e a chave privada         | 24                   |
|   | Importar e exportar um certificado CA                                                                 | 25                   |
|   |                                                                                                    |                      |
| 5 | Resolução de problemas                                                                                | 26                   |
|   | Descrição geral                                                                                       | 26                   |
|   | Identificar o seu problema                                                                            | 26                   |
|   | Termos de redes e formato de ficheiro PDF                                                             | 28                   |
|   | Termos de redes                                                                                       | 28                   |
|   | Formato de ficheiro PDF                                                                               | 28                   |
|   |                                                                                                    |                      |
|   |                                                                                                    |                      |
|   |                                                                                                    |                      |
|   |                                                                                                    |                      |

### Descrição geral

O protocolo LDAP permite procurar informações como números de fax e endereços de e-mail através do servidor. Quando utilizar as funções de Fax, I-Fax ou Digitalizar para servidor de e-mail, pode utilizar a procura LDAP para encontrar números de fax ou endereços de e-mail.

Todo programas de e-mail têm um livro de endereços pessoal, mas como é que se procura o endereço de alguém que nunca nos enviou um e-mail? Como é que uma organização pode manter uma lista telefónica central actualizada e à qual todas as pessoas possam aceder? A solução é ter LDAP. O LDAP (Lightweight Directory Access Protocol) é um protocolo de Internet que os programas de e-mail e outros utilizam para procurar informação num servidor de directório ligado à rede. Assim, em vez de ter de anotar os endereços de e-mail dos destinatários ou encontrá-los noutra fonte, pode procurá-los utilizando o LDAP directamente no painel de controlo do equipamento multifunções.

### Benefícios para o cliente

- Simplifica o processo de enviar um fax ou digitalizar um documento para e-mail através da sua capacidade de pesquisa eficaz.
- Pode poupar tempo, sobretudo quando o remetente não conhece o endereço de E-mail do destinatário.

### Configuração de LDAP com um web browser

### Alterar a configuração de LDAP

### 🖉 Nota

Recomendamos a utilização do Windows<sup>®</sup> Internet Explorer<sup>®</sup> 7.0/8.0 ou do Firefox<sup>®</sup> 3.6 para Windows<sup>®</sup> e do Safari 4.0/5.0 para Macintosh. Certifique-se de que activa as opções de JavaScript e Cookies em gualquer um dos browsers utilizados. Se utilizar um browser diferente, certifique-se de que é compatível com HTTP 1.0 e HTTP 1.1.

- Abra o seu web browser.
- Escreva "http://endereço IP do equipamento/" na barra de endereço do seu browser (em que "endereço IP do equipamento" é o endereço IP do equipamento ou o nome do servidor de impressão).
  - Por exemplo: http://192.168.1.2/
- Por predefinição, não é necessária nenhuma palavra-passe. Se tiver definido uma palavra-passe anteriormente, introduza-a e prima  $\rightarrow$ .
- Clique em Network (Rede).
- 5 Clique em **Protocol** (Protocolo).
- Marque LDAP e clique em Submit (Submeter). 6
- Reinicie o equipamento para activar a configuração.

8 Certifique-se de que o equipamento está ligado e seleccione Advanced Setting (Definições avançadas) na página Protocol (Protocolo). Pode configurar e alterar as seguintes definições de LDAP com um web browser.

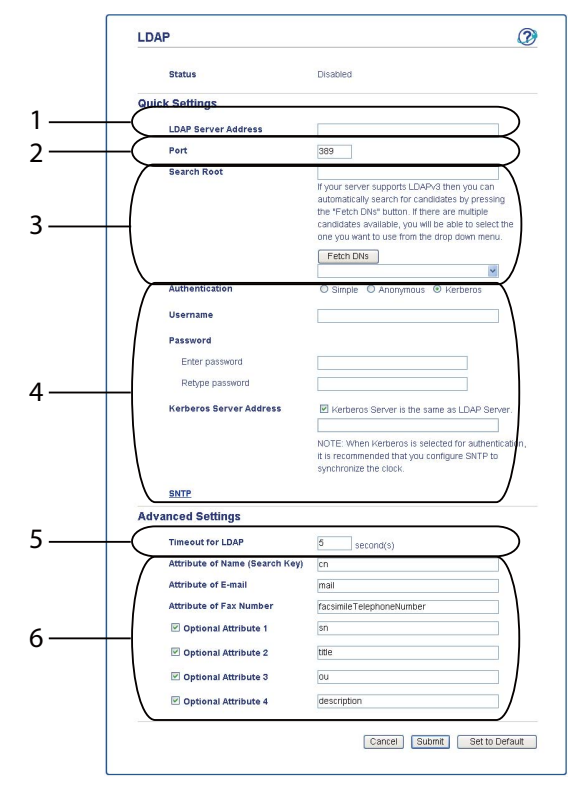

- 1 Isto é a localização do seu servidor LDAP.
- 2 Altere a porta se for necessário. (389 é o número da porta típica do LDAP).

Se pretender ligar ao Catálogo Global, introduza o número de porta 3268.

3 Introduza Search Root (Procurar raiz). Isto é o local onde começam as pesquisas. Por exemplo, se o nome de domínio do servidor Active Directory for "local.exemplo.com", a Raiz de Pesquisa poderia ser "cn=Users, dc=local, dc=example, dc=com".

Se o seu servidor suportar LDAPv3, pode obter automaticamente a Raiz de Pesquisa premindo **Fetch DNs** (Obter DNs).

- 4 Seleccione o método Simple (Simples) na Authentication (Autenticação) secção e especifique Username (Nome de utilizador) <sup>1</sup> e Password (Palavra-passe) <sup>1</sup>. Se pretender ligar a um servidor Active Directory, introduza o formato DN (Distinguished Name). (por exemplo: "cn=username, cn=Users, dc=local, dc=example, dc=com ")
- 5 Isto é o número de segundos que o equipamento esperará por uma resposta do servidor LDAP.
- 6 Introduza o tipo de atributo para o nome, endereço de e-mail e número de fax tal como utilizados no servidor LDAP.
- <sup>1</sup> Esta selecção estará apenas disponível consoante o método de autenticação utilizado.

9 Após ter configurado as definições de LDAP, clique em Submit (Submeter). Certifique-se de que Status (Estado) está OK na página de resultado do teste.

#### Nota

- A função LDAP desta máquina suporta LDAPv3.
- Tem de utilizar a autenticação Kerberos ou a autenticação simples para comunicar com o servidor LDAP.

Se o servidor LDAP suportar a autenticação Kerberos, recomendamos que seleccione **Kerberos** para a definição **Authentication** (Autenticação). Proporciona uma autenticação forte entre o servidor LDAP e a máquina.

É necessário configurar o protocolo SNTP (servidor de tempo da rede) ou definir correctamente a data, a hora e o fuso horário no painel de controlo para a autenticação Kerberos. A hora tem ser idêntica à do servidor utilizado para a autenticação Kerberos. (Para obter informações sobre a definição, consulte *Sincronizar com servidor SNTP* ➤> página 8.)

- O SSL/TLS não é suportado.
- Para mais informações sobre cada item, consulte a ajuda da gestão baseada na web.

# Configurar o equipamento para comunicar com o seu servidor de e-mail

Também é necessário configurar o equipamento Brother para comunicar com o seu servidor de e-mail.

- 1 Abra o seu web browser.
- 2 Escreva "http://endereço IP do equipamento/" na barra de endereço do seu browser (em que "endereço IP do equipamento" é o endereço IP do equipamento ou o nome do servidor de impressão).
  - Por exemplo: http://192.168.1.2/
- 3 Por predefinição, não é necessária nenhuma palavra-passe. Se tiver definido uma palavra-passe anteriormente, introduza-a e prima →.
- 4 Clique em **Network** (Rede).
- 5 Clique em **Protocol** (Protocolo).
- 6 Certifique-se de que **POP3/SMTP** está seleccionado e clique em **Advanced Setting** (Definições avançadas).

#### Altere as definições de servidor de e-mail.

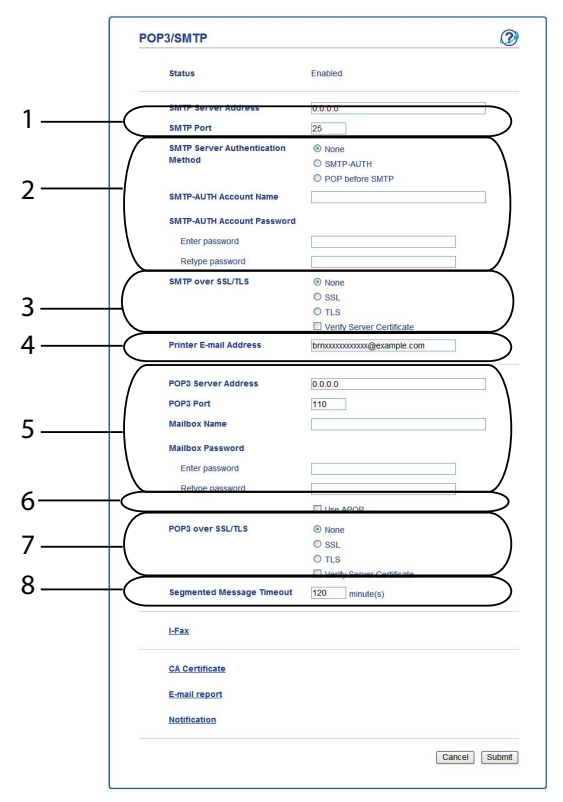

- Isto é o local do seu servidor SMTP e o endereço de porta SMTP associado. O número da porta normal para SMTP é 25.
- 2 Se o seu servidor SMTP exigir autenticação, introduza aqui a informação necessária.
- 3 Pode seleccionar o método de encriptação entre a máquina e o servidor SMTP.
- 4 Algumas funcionalidades deste equipamento, como o I-Fax, permitem-lhe enviar e receber e-mails com ele. Atribua à sua impressora um endereço de e-mail para utilizar estas funcionalidades.
- 5 Se utilizar POP3, introduza aqui os seus dados de acesso ao POP3. O número da porta normal para este sistema de e-mail é 110.
- 6 Clique aqui se utilizar APOP (uma versão mais segura do POP3).
- 7 Pode seleccionar o método de encriptação entre a máquina e o servidor POP3.
- 8 Isto é o tempo que o equipamento multifunções esperará por cada secção de uma mensagem fragmentada antes de as enviar todas. Se a mensagem não estiver completa, será enviada a mensagem parcialmente completa.
- 8 Após terminar as alterações nas definições, clique em Submit (Submeter).

9 Após um breve momento, o equipamento pergunta-lhe se pretende enviar um e-mail de teste para garantir que existe ligação ao seu servidor de e-mail.

Proceda de uma das seguintes formas:

Se pretender testar a conectividade, introduza um endereço de e-mail e clique em **Submit** (Submeter). Vá para o passo **()**.

Se quiser enviar um e-mail de teste, clique em **Send Test E-mail** (Enviar e-mail de teste). Se não quiser testar a conectividade, desmarque ambas as caixas de teste de e-mail e clique em **Submit** (Submeter).

| est E-mail Send/Receive Co    | onfiguration     | C |
|-------------------------------|------------------|---|
| Test E-mail Send Configurat   | ion              |   |
| Destination E-mail Address    |                  |   |
|                               | Send Test E-mail |   |
| 🗹 Test E-mail Receive Configu | iration          |   |
|                               |                  |   |
|                               |                  |   |
|                               |                  |   |
|                               |                  |   |
|                               |                  |   |

10 Após um breve momento, aparece o ecrã seguinte se as ligações ao servidor de e-mail tiverem sido estabelecidas com sucesso. Clique em **OK**.

Se não tiverem tido sucesso, volte atrás e verifique as suas definições.

| E-mail Send Configuration                                                |  |
|--------------------------------------------------------------------------|--|
| It is verified that the specified e-mail send configuration is valid.    |  |
| E-mail Receive Configuration                                             |  |
| It is verified that the specified e-mail receive configuration is valid. |  |
|                                                                          |  |
|                                                                          |  |
|                                                                          |  |
|                                                                          |  |
|                                                                          |  |
|                                                                          |  |
|                                                                          |  |
|                                                                          |  |
|                                                                          |  |

### Sincronizar com servidor SNTP

Se o servidor LDAP suportar autenticação Kerberos e pretender utilizar o Kerberos para a autenticação, tem de configurar o protocolo SNTP (servidor de tempo da rede) ou definir correctamente a data, a hora e o fuso horário no painel de controlo para que a autenticação Kerberos seja possível. A hora tem ser idêntica à do servidor utilizado para a autenticação Kerberos.

O SNTP é o protocolo utilizado para sincronizar a hora utilizada pelo equipamento para a autenticação com o servidor de tempo SNTP (esta hora não é a hora apresentada no LCD do equipamento). Pode sincronizar regularmente a hora utilizada pelo equipamento com o tempo universal coordenado (UTC) fornecido pelo servidor de hora.

### 🖉 Nota

Esta função não está disponível em alguns países.

- Abra o seu web browser.
- 2 Escreva "http://endereço IP do equipamento/" na barra de endereço do seu browser (em que "endereço IP do equipamento" é o endereço IP do equipamento ou o nome do servidor de impressão).
  - Por exemplo: http://192.168.1.2/
- 3 Por predefinição, não é necessária nenhuma palavra-passe. Se tiver definido uma palavra-passe anteriormente, introduza-a e prima ⇒.
- Clique em Network (Rede) e em Protocol (Protocolo).
- 5 Seleccione a caixa **SNTP** para activar a definição.
- 6 Clique em Advanced Setting (Definições avançadas).
  - Status (Estado)

Indica se as definições do servidor SNTP estão activas ou inactivas.

SNTP Server Method (Método do servidor SNTP)

Seleccione AUTO (Automação) ou STATIC (Estático).

• AUTO (Automação)

Se tiver um servidor DHCP na sua rede, o servidor SNTP irá obter automaticamente o endereço a partir desse servidor.

• STATIC (Estático)

Introduza o endereço que pretende utilizar.

Primary SNTP Server Address (Endereço do servidor SNTP primário), Secondary SNTP Server Address (Endereço do servidor SNTP secundário)

Introduza o endereço do servidor (até 64 caracteres).

O endereço do servidor SNTP secundário é utilizado como auxiliar do endereço do servidor SNTP primário. Se o servidor primário estiver indisponível, a máquina contacta o servidor SNTP secundário. Se possuir um servidor SNTP primário e não possuir um servidor SNTP secundário, basta deixar este campo em branco.

Primary SNTP Server Port (Porta do servidor SNTP primário), Secondary SNTP Server Port (Porta do servidor SNTP secundário)

Introduza o número da porta (1 a 65535).

A porta do servidor SNTP secundário é utilizada como auxiliar da porta do servidor SNTP primário. Se a porta do primário estiver indisponível, a máquina contacta a porta do SNTP secundário. Se possuir uma porta de SNTP primário e não possuir uma porta de SNTP secundário, basta deixar este campo em branco.

Synchronization Interval (A sincronizar intervalo)

Introduza o intervalo de horas que deverão passar entre tentativas de sincronização do servidor (1 a 168 horas).

### 🖉 Nota

 É necessário configurar Date&Time (Data e hora) para sincronizar a hora utilizada pelo equipamento com o servidor de hora. Clique em Date&Time (Data e hora) e configure Date&Time (Data e hora) no ecrã General (Geral). Pode também configurar a Data e Hora a partir do painel de controlo do equipamento.

| Date                                             | 1 / 2 / 20xx                                             |
|--------------------------------------------------|----------------------------------------------------------|
| Time                                             | xx : xx                                                  |
| Time Zone                                        | UTC-xxxxx 💌                                              |
| Auto Daylight                                    | ⊙ Off ○ On                                               |
| Synchronize with SN                              | IP server                                                |
| To synchronize the "Da<br>you must configure the | ate&Time" with your SNTP server<br>SNTP server settings. |
| SNTP                                             |                                                          |
|                                                  |                                                          |
|                                                  | Cancel Sub                                               |
|                                                  |                                                          |
|                                                  |                                                          |

- Seleccione a caixa Synchronize with SNTP server (Sincronizar com servidor SNTP). Também tem de verificar as definições do seu fuso horário. Seleccione a diferença horária entre o local onde se encontra e o UTC na lista pendente Time Zone (Fuso horário). Por exemplo, o fuso horário para a Hora do Leste nos EUA e Canadá é UTC-05:00.
  - Synchronization Status (Estado de sincronização)

Pode confirmar o mais recente estado de sincronização.

Clique em **Submit** (Submeter) para aplicar as definições.

### Funcionamento do equipamento

Após configurar as definições de LDAP, pode utilizar a procura LDAP para encontrar números de fax ou endereços de e-mail para as seguintes funcionalidades.

- Envio de faxes <sup>1</sup>
- Envio de I-FAX<sup>1</sup>
- Digitalizar para servidor de e-mail
- Não disponível no modelo DCP-8250DN

# Utilização do LDAP com o painel de controlo nos modelos MFC-8510DN, MFC-8520DN, MFC-8710DW e MFC-8910DW

#### Envio de Fax e I-Fax

### 🖉 Nota

1

| ٠ | Para obter mais informações sobre o envio de Fax: >> Manual Básico do Utilizador e Manual Avançado |
|---|----------------------------------------------------------------------------------------------------|
|   | do Utilizador.                                                                                     |
|   |                                                                                                    |

• Para obter mais informações sobre o I-Fax: ➤➤ Manual do Utilizador de Rede.

3 Proceda de uma das seguintes formas: Se pretender alterar a resolução de fax, prima V e prima I ou ► para seleccionar e resolução de fax. Prima OK.

Para enviar o documento, avance para o passo 4.

(Para MFC-8520DN e MFC-8910DW)
 Proceda de uma das seguintes formas:
 Se quiser enviar um documento com 2 lados, prima Dúplex.
 Se quiser enviar um documento só com um lado, avance para o passo (3).

#### 🖉 Nota

- Pode enviar documentos com 2 lados a partir do ADF.
- Quando o equipamento estiver pronto para digitalizar documentos com 2 lados, o LCD indica D para Duplex no canto inferior direito.

5 Prima ▲ para procurar.

<sup>2</sup> Coloque o documento.

6 Introduza os caracteres iniciais do que pretende procurar utilizando o teclado de marcação.

| F  | Nota<br>Pode introduzir até 15 caracteres.                                                                                                    |
|----|----------------------------------------------------------------------------------------------------|
| 7  | Prima ▲ ou <b>OK</b> .<br>O resultado da procura LDAP é apresentado no LCD com ▶, antes do resultado da procura no livro de<br>endereços local. Se não existir correspondência no servidor, nem no livro de endereços local, o LCD<br>apresenta Nn contacto loc. durante 2 segundos. |
| 8  | Prima                                                                                                    |
| 9  | Prima <b>OK</b> .                                                                                                    |
| 10 | Se o resultado incluir um número de fax e um endereço de E-mail, o equipamento solicita-lhe que prima<br>▲ ou ▼ seleccione um número de fax ou um endereço de E-mail.                                                                                                    |
| 1  | Proceda de uma das seguintes formas:<br>Se pretender enviar um fax, seleccione um número de fax e prima <b>OK</b> .<br>Se pretender enviar um I-Fax, seleccione um endereço de e-mail e prima <b>OK</b> .                                                                            |
| 12 | Prima Iniciar.                                                                                                    |

#### Digitalizar para servidor de e-mail

### 🖉 Nota

- Para obter informações sobre PDF/A, PDF Seguro e PDF Assinado, consulte Formato de ficheiro PDF
   ➤ página 28.
- Se seleccionar PDF Seguro, o equipamento irá pedir-lhe que introduza uma palavra-passe de 4 dígitos utilizando números de 0-9 antes de começar a digitalizar.
- Se seleccionar PDF Assinado, terá de instalar e configurar um certificado para o equipamento utilizando a Gestão baseada na Web.

Para obter informações sobre a instalação do certificado, consulte *Instalação do Certificado Digital* ➤ página 19.

- 1 Coloque o documento.
- 2 Prima 🚞 (DIGITALIZAR).
- 3 Prima ▲ ou ▼ para seleccionar Digit.p/e-mail. Prima OK.
- (Para MFC-8520DN e MFC-8910DW) Proceda de uma das seguintes formas: Se pretender enviar um documento com 2 lados, prima ▲ ou ▼ para seleccionar 1face, 2faces (L) margem ou 2faces (S) margem. Prima OK. Se quiser enviar um documento só com um lado, avance para o passo ⑤.

#### 🖉 Nota

- Pode enviar documentos com 2 lados a partir do ADF.
- Quando o equipamento estiver pronto para digitalizar documentos com 2 lados, o LCD indica D para Duplex no canto inferior direito.
- 5 Prima ▲ ou ▼ para seleccionar Alterar Defin.. Prima OK. Se não pretender alterar a qualidade, avance para o passo ①

6 Prima ▲ ou ▼ para escolher Cor 100 ppp, Cor 200 ppp, Cor 300 ppp, Cor 600 ppp, Cor automática, Cinzent 100 dpi, Cinzent 200 dpi, Cinzent 300 dpi, Cinzento auto, P/B 300 ppp, P/B 200 ppp ou P/B 200x100 ppp. Prima OK.
Proceda de uma das seguintes formas:
Se escolher Cor 100 ppp, Cor 200 ppp, Cor 300 ppp, Cor 600 ppp, Cor automática, Cinzent 100 dpi, Cinzent 200 dpi, Cinzent 300 dpi ou Cinzento auto, avance para o passo ⑦.
Se escolher P/B 300 ppp, P/B 200 ppp ou P/B 200x100 ppp, avance para o passo ③.

- Prima ▲ ou ▼ para seleccionar PDF, PDF/A, PDF protegido, PDF assinado, JPEG ou XPS. Prima OK e avance para o passo ⑨.
- 8 Prima ▲ ou ▼ para seleccionar PDF, PDF/A, PDF protegido, PDF assinado, JPEG ou TIFF. Prima OK e avance para o passo ⑩.
- 9 Prima ▲ para seleccionar o tamanho de ficheiro que pretender.
   Prima OK e avance para o passo ().
- O LCD solicita a introdução de um endereço. Prima ▲ para procurar.
- 11 Introduza os caracteres iniciais do que pretende procurar utilizando o teclado de marcação.

#### 🖉 Nota

Pode introduzir até 15 caracteres.

12 Prima ▲ ou OK. O resultado da i

O resultado da procura LDAP é apresentado no LCD com ▶, antes do resultado da procura no livro de endereços local. Se não existir correspondência no servidor, nem no livro de endereços local, o LCD apresenta Nn contacto loc. durante 2 segundos.

- Prima ▲ ou ▼ para percorrer os nomes até encontrar aquele que procura. Para confirmar os detalhes do resultado, destaque-o e prima ►.
- 14 Prima OK.
- Se o resultado incluir um número de fax e um endereço de E-mail, o equipamento solicita-lhe que prima ▲ ou ▼ seleccione um número de fax ou um endereço de E-mail.
- Se o resultado incluir tanto um número de fax como um endereço de e-mail, seleccione o endereço de e-mail e prima OK.
- 17 Prima Iniciar.

# Utilização do LDAP com o painel de controlo nos modelos DCP-8250DN e MFC-8950DW(T)

### Envio de Fax ou I-Fax (para MFC-8950DW(T))

| Nota                                                                                                    |
|----------------------------------------------------------------------------------------------------|
| <ul> <li>Para obter mais informações sobre o envio de Fax: &gt;&gt; Manual Básico do Utilizador e Manual Avançado<br/>do Utilizador.</li> </ul>                                                                                                    |
| <ul> <li>Para obter mais informações sobre o I-Fax: &gt;&gt; Manual do Utilizador de Rede.</li> </ul>                                                                                                    |
| 1 Prima Fax.                                                                                                    |
| 2 Coloque o documento.                                                                                                    |
| 3 Configure o tamanho do vidro do digitalizador, a resolução de fax ou o contraste se quiser alterá-los.                                                                                                    |
| Proceda de uma das seguintes formas:<br>Se pretender enviar um documento com 2 lados, prima Fax Duplex e seleccione<br>Digit.Duplex: MargemLonga OU Digit.Duplex: MargemCurta.<br>Se pretender enviar um documento só com um lado, avance para o passo 6 |
| Nota                                                                                                    |
| Pode enviar documentos com 2 lados a partir do ADF.                                                                                                    |
| 5 Prima Livro ender                                                                                                    |
| 6 Prima 🕰 para procurar.                                                                                                    |
| Introduza os caracteres iniciais da procura utilizando os botões do LCD.                                                                                                    |
| Nota                                                                                                    |
| Pode introduzir até 15 caracteres.                                                                                                    |

8 Prima OK.

O resultado da procura LDAP é apresentado no LCD com **June** antes do resultado da procura no livro

de endereços local.

Se não existir correspondência no servidor, nem no livro de enderecos local, o LCD apresenta Resultados não encontrados. durante cerca de 60 segundos.

9 Prima ▲ ou V para percorrer os nomes até encontrar o que procura e prima esse nome. Para confirmar os detalhes do nome, prima Detalhe.

10 Se o resultado incluir mais do que um número de fax ou endereço de E-mail, o equipamento solicita-lhe que seleccione um número de fax ou um endereço de E-mail. Proceda de uma das seguintes formas: Se pretender enviar um fax, seleccione um número de fax e prima OK. Se pretender enviar um I-Fax, seleccione um endereço de e-mail e prima OK.

11 Prima Envie um fax.

2 Prima Iniciar.

### Digitalizar para servidor de e-mail

### 🖉 Nota

- Para obter informações sobre PDF/A, PDF Seguro e PDF Assinado, consulte Formato de ficheiro PDF
   >> página 28.
- Se seleccionar PDF Seguro, o equipamento irá pedir-lhe que introduza uma palavra-passe de 4 dígitos utilizando números de 0-9 antes de começar a digitalizar.
- Se seleccionar PDF Assinado, terá de instalar e configurar um certificado para o equipamento utilizando a Gestão baseada na Web.

Para obter informações sobre a instalação do certificado, consulte *Instalação do Certificado Digital* → página 19.

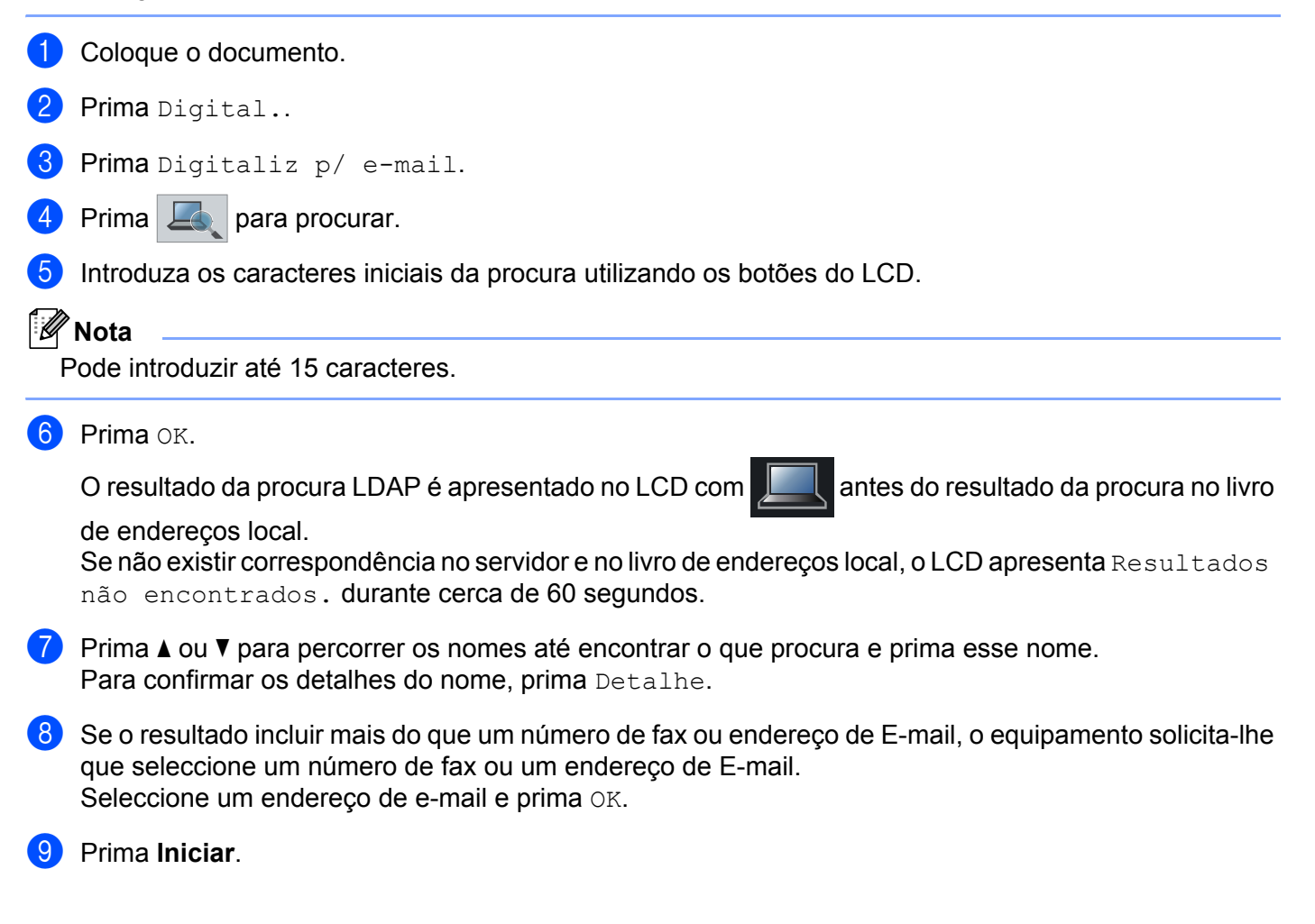

## 4

### **Certificado Digital para PDF Assinado**

### Configurar um certificado para PDF Assinado

Se seleccionar PDF Assinado, tem de configurar um certificado no equipamento através da Gestão baseada na Web.

Para utilizar o formato PDF Assinado, tem de instalar um certificado no equipamento e no seu computador.

- 1 Abra o seu web browser.
- Escreva "http://endereço IP do equipamento/" na barra de endereço do seu browser (em que "endereço IP do equipamento" é o endereço IP do equipamento ou o nome do servidor de impressão).
  - Por exemplo: http://192.168.1.2/
- 3 Por predefinição, não é necessária nenhuma palavra-passe. Se tiver definido uma palavra-passe anteriormente, introduza-a e prima →.
- 4 Clique em Administrator (Administrador).
- 5 Seleccione Signed PDF (PDF Assinado) para uma configuração.
- 6 Seleccione o certificado na lista pendente **Select the Certificate** (Seleccionar o certificado).

| Select the Certificate                                        | X0000X                                                                 |
|---------------------------------------------------------------|------------------------------------------------------------------------|
| (To use the Signed PDF, you<br>You can configure the certific | need to configure the certificate.<br>ate by clicking the link below.) |
| <u>Certificate</u>                                            |                                                                        |
|                                                               | Cancel Subr                                                            |

Clique em Submit (Submeter).

### **Certificados suportados**

A máquina Brother suporta os certificados seguintes.

Certificado auto-assinado

Este servidor de impressão emite o seu próprio certificado. Ao utilizar este certificado, pode utilizar facilmente a comunicação SSL/TLS sem ter um certificado de uma CA. (Consulte *Criar um certificado auto-assinado* ➤> página 20.)

Certificado de uma CA

Existem dois métodos para instalar um certificado de uma CA. Se tiver uma CA ou se quiser utilizar um certificado de uma CA externa de confiança:

- Quando utilizar um CSR (Certificate Signing Request Pedido de Assinatura de Certificado) a partir deste servidor de impressão. (Consulte Criar um CSR (Certificate Signing Request) >> página 21.)
- Quando importar um certificado e uma chave privada. (Consulte Importar e exportar o certificado e a chave privada >> página 24.)
- Certificado CA

Se utilizar um certificado CA que identifique a autoridade de certificados (CA) e que possua uma chave privada, tem de importar um certificado CA da autoridade antes de efectuar a configuração. (Consulte *Importar e exportar um certificado CA* ➤> página 25.)

### Instalação do Certificado Digital

O formato PDF Assinado requer a instalação de um certificado digital tanto no equipamento como no dispositivo que envia os dados para o equipamento, por exemplo, um computador. Para configurar o certificado, o utilizador tem de aceder remotamente ao equipamento através de um web browser utilizando o respectivo endereço IP.

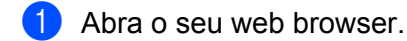

- 2 Escreva "http://endereço IP do equipamento/" na barra de endereço do seu browser (em que "endereço IP do equipamento" é o endereço IP do equipamento ou o nome do servidor de impressão).
  - Por exemplo: http://192.168.1.2/
- Or predefinição, não é necessária nenhuma palavra-passe. Se tiver definido uma palavra-passe anteriormente, introduza-a e prima →.
- 4 Clique em Network (Rede).
- 5 Clique em **Security** (Segurança).
- 6 Clique em **Certificate** (Certificado).
- Pode configurar as definições do certificado. Para criar um certificado auto-assinado utilizando a Gestão baseada na web, avance para Criar um certificado auto-assinado >> página 20.

Para criar um CSR (Certificate Signing Request - pedido de assinatura de certificado), avance para Criar um CSR (Certificate Signing Request) >> página 21.

| ertificate Name     | Issuer                                                                                            | Validity Period(^:Expired)                                                                                              |                                                                            |
|---------------------|---------------------------------------------------------------------------------------------------|----------------------------------------------------------------------------------------------------|----------------------------------------------------------------------------|
| Create Self-Signe   | d Certificate                                                                                     | $\supset$                                                                                                    |                                                                            |
| Create CSR          |                                                                                                   | $\supset$                                                                                                    |                                                                            |
| Install Certificate |                                                                                                   |                                                                                                    |                                                                            |
| Import Certificate  | and Private Key                                                                                   |                                                                                                    |                                                                            |
|                     |                                                                                                   |                                                                                                    |                                                                            |
|                     |                                                                                                   |                                                                                                    |                                                                            |
|                     | Create Self-Signe<br>Create Self-Signe<br>Create CSR<br>Install Certificate<br>Import Certificate | ertificate Name Issuer Create Self-Signed Certificate Create CSR Install Certificate Import Certificate and Private Key | Issuer     Validity Period(":Expired)       Create Self-Signed Certificate |

- 1 Como criar e instalar um certificado auto-assinado
- 2 Para utilizar um certificado de uma Autoridade de Certificados (CA)

### 🖉 Nota

- As funções que aparecem a cinzento e sem ligação indicam que não estão disponíveis.
- Para obter mais informações sobre a configuração, consulte a ajuda da gestão baseada na web.

#### Criar um certificado auto-assinado

- Clique em Create Self-Signed Certificate (Criar certificado auto-assinado).
- Introduza um Common Name (Nome comum) e uma Valid Date (Data válida).

#### 🖉 Nota

- O comprimento da Common Name (Nome comum) pode ser até 64 caracteres. Por predefinição, é apresentado o nome do nó.
- Aparecerá um aviso se utilizar o protocolo IPPS ou HTTPS e introduzir no URL um nome diferente do **Common Name** (Nome comum) que foi utilizado para o certificado auto-assinado.
- 3 Pode seleccionar as definições Public Key Algorithm (Algoritmo de chave pública) e Digest Algorithm (Algoritmo de resumo) na lista pendente. As configurações predefinidas são RSA(2048bit) (RSA (2048 bits)) para Public Key Algorithm (Algoritmo de chave pública) e SHA256 para Digest Algorithm (Algoritmo de resumo).
- 4 Clique em **Submit** (Submeter).
- 5) O certificado auto-assinado está criado e guardado na memória do equipamento com sucesso.

### Criar um CSR (Certificate Signing Request)

Um CSR (pedido de assinatura de certificado) é um pedido que é enviado a uma CA para autenticação das credenciais contidas no certificado.

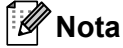

Recomendamos que o certificado raiz da CA seja instalado no computador antes de criar o CSR.

- Clique em Create CSR (Criar CSR).
- Introduza um Common Name (Nome comum) e os seus dados, como Organization (Organização). Terá de indicar os dados da sua empresa para que a CA possa confirmar a sua identidade e atestá-la perante o mundo.

| Common Name                | BRNxxxxxxxxxxx                        |
|----------------------------|---------------------------------------|
|                            | (Required)                            |
|                            | (Input FQDN, IP Address or Host Name) |
| Organization               | Brother International Europe          |
| organization Unit          |                                       |
| ity/Locality               | Audenshew                             |
| itate/Province             | Manchester                            |
| Country/Region             | GB                                    |
|                            | (EX:US: for USA)                      |
| sconigure extended partiti |                                       |
| SubjectAltName             | <li>Auto (Register IPv4)</li>         |
|                            | O Manual                              |
|                            |                                       |
| ublic Key Algorithm        | RSA(2048bit)                          |
| igest Algorithm            | SHA256 ¥                              |

#### 🖉 Nota

- O comprimento da Common Name (Nome comum) pode ser até 64 caracteres. O Common Name (Nome comum) é necessário.
- Aparecerá um aviso se introduzir no URL um nome diferente do nome comum que foi utilizado para o certificado.
- O comprimento de **Organization** (Organização), de **Organization Unit** (Unidade da organização), de **City/Locality** (Cidade/Localidade) e de **State/Province** (Estado/Província) pode ser até 64 caracteres.
- O Country/Region (País/Região) deve ser um código de país ISO 3166 composto por dois caracteres.
- Se estiver a configurar uma extensão de certificado X.509v3, seleccione a caixa Configure extended partition (Configurar partição aumentada) e, em seguida, Auto (Register IPv4) (Auto (Registar IPv4)) ou Manual.

Δ

- Ode seleccionar as definições Public Key Algorithm (Algoritmo de chave pública) e Digest Algorithm (Algoritmo de resumo) na lista pendente. As configurações predefinidas são RSA(2048bit) (RSA (2048 bits)) para Public Key Algorithm (Algoritmo de chave pública) e SHA256 para Digest Algorithm (Algoritmo de resumo).
- 4 Clique em **Submit** (Submeter). Aparecerá o seguinte ecrã.

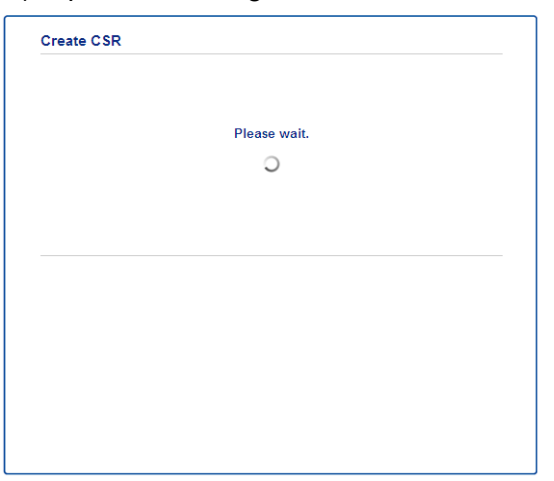

5 Após um momento, ser-lhe-á apresentado o certificado, que pode ser guardado num ficheiro pequeno ou copiado e colado directamente num formulário de CSR que a Autoridade de Certificados disponibiliza. Clique em Save (Guardar) para guardar o ficheiro CSR no seu computador.

| BEGIN CERTIFICATE HEQUEST                                        |  |  |
|------------------------------------------------------------------|--|--|
| MIICvDCCAaQCAQAwdaEYMBYGA1UEAxMPQ1JCMDAxQaE5NaU5NDYxMSUwIwYDUQQK |  |  |
| ExxCom90aGVyIE1udGVybmF0aW9uYWwgRXVyb3B1MRIwEAYDVQQHEw1BdWR1bnNo |  |  |
| ZXcxEzARBgNVBhgTCk1hbmNoZXN0ZXIxCzhJBgNVBhYThkdCMIIBIjhNBgkqhkiG |  |  |
| 9w0BAQEFAAOCAQ8AMIIBCgKCAQEA2IfV80KY5tZ5+ovRfR2dbyUUGdb9UsXGLQd1 |  |  |
| 8b8+IV0kx/BtF/yQ28c6W6NfOLwV6siezX4455vt07TQQTjnVSjKxpnRP6T5Xvip |  |  |
| UShyNdi9IvFFsctuSDysRsWCa595xGfb5oE5bBdIFW9wj2o0x0F3u9sJMZDABdQN |  |  |
| fXxN48Xa51Kp/HdY7zT//g2/3Wr6V8VBeuJKkbo6vo2NPyYYxdHW2RKVeapCCTV8 |  |  |
| 152/1nrwayEaSiO5rbhG1Mqjwi8M2RWnKshwhJzwLp4fpi5Se5QjvkV6sOHaDLc6 |  |  |
| t5M7jrlh5N2HYnOhIXoOmCHtwciKFJfCirlXscQsP16v7AsaKwIDAQABoAAwDQYJ |  |  |
| KoZIhvcNAQELEQADggEBAM+IRNo+MOsbisfTsubocNG+60cF6sFIaSwQD/yTAssn |  |  |
| GIb8/5We2Y6vgkgfCveoE1YPPA5a3Rx+ZSiFil0ieDMkQcAMjkcnOsv2vZ9vNAbV |  |  |
| V7Zfi5LkKY16x6v1p5Ft9JhjGw4VKt6TdTKsUVjrqmGlhif/8RuC/GjQP+ohdyvT |  |  |
| dq5oCHj+iqY5IiOeocS359BRSKRiKMerDT3hCSp3bOaOeuKF+hpGsJGOZLrffx03 |  |  |
| MrNMNXgNggjYqldcPjHZ/41sCvaS+H3vj4ql+gNNIeVUgSQ1n/CsZdyyPOFNjrLy |  |  |
| ZCYrHn3UYJ74k%b5MFWXvqk=IcomiImE7vJF4PZrQh8=                     |  |  |
| END CERTIFICATE REQUEST                                          |  |  |

#### 🖉 Nota

Siga a política da sua CA em relação ao método de envio de um CSR para a CA.

6 O CSR é criado. Para saber como instalar o certificado no seu equipamento, avance para Como instalar o certificado na máquina ➤> página 23.

### Como instalar o certificado na máquina

Quando receber o certificado de uma CA, execute os passos seguintes para o instalar no servidor de impressão.

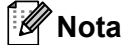

Só é possível instalar um certificado emitido com o CSR desta máquina. Quando pretender criar outro CSR, verifique se o certificado está instalado antes de criar outro CSR. Crie outro CSR depois de instalar o certificado na máquina. Caso contrário, o CSR que tiver criado antes da instalação será inválido.

1 Clique em Install Certificate (Instalar certificado) na página Certificate (Certificado).

| Certificate List     |                  |                            |  |
|----------------------|------------------|----------------------------|--|
| Certificate Name     | Issuer           | Validity Period(*:Expired) |  |
| Create Self-Signed   | Certificate>>    |                            |  |
| Create CSR>>         |                  |                            |  |
| Install Certificate≥ |                  |                            |  |
| Import Certificate a | nd Private Key>> |                            |  |
|                      |                  |                            |  |
|                      |                  |                            |  |
|                      |                  |                            |  |

2 Especifique o ficheiro do certificado que foi emitido por uma CA e, em seguida, clique em Submit (Submeter).

Neste momento, o certificado foi criado e guardado na memória do seu equipamento com sucesso.

### Importar e exportar o certificado e a chave privada

Pode guardar o certificado e a chave privada na máquina e geri-los através de importação e exportação.

### Como importar o certificado auto-assinado, o certificado emitido por uma CA e a chave privada

- Clique em Import Certificate and Private Key (Importar certificado e chave privada) na página Certificate (Certificado).
- 2 Especifique o ficheiro que pretende importar.
- 3 Introduza a palavra-passe se o ficheiro estiver encriptado e clique em **Submit** (Submeter).
- 4 O certificado e a chave privada foram importados para a máquina com sucesso.

### Como exportar o certificado auto-assinado, o certificado emitido por uma CA e a chave privada

- Clique em Export (Exportar) apresentado com Certificate List (Lista de certificados) na página Certificate (Certificado).
- 2 Introduza uma palavra-passe se quiser encriptar o ficheiro.

#### 🖉 Nota

Se utilizar uma palavra-passe em branco, a saída não é encriptada.

- **3** Volte a introduzir a palavra-passe para confirmar e clique em **Submit** (Submeter).
- 4 Especifique a localização onde pretende guardar o ficheiro.
- 5 O certificado e a chave privada foram exportados para o computador.

#### Importar e exportar um certificado CA

Pode guardar um certificado CA na máquina através de importação e exportação.

#### Como importar um certificado CA

- 1 Clique em CA Certificate (Certificado CA) na página Security (Segurança).
- Clique em Import CA Certificate (Importar certificado CA) e escolha o certificado. Clique em Submit (Submeter).

#### Como exportar um certificado CA

- 1 Clique em CA Certificate (Certificado CA) na página Security (Segurança).
- 2 Seleccione o certificado que pretende exportar e clique em Export (Exportar). Clique em Submit (Submeter).
- 3 Clique em **Save** (Guardar) e escolha a pasta destino.
- 4 Escolha o destino onde pretende guardar o certificado exportado e guarde o certificado.

5

### Resolução de problemas

### Descrição geral

Este capítulo explica como resolver problemas de rede típicos com que poderá deparar-se ao utilizar o equipamento Brother. Se, após a leitura deste capítulo, não conseguir resolver o seu problema, visite o Brother Solutions Center em: (http://solutions.brother.com/).

Visite o Brother Solutions Center em (<u>http://solutions.brother.com/</u>) e clique em Manuais na página referente ao seu modelo para transferir os outros manuais.

#### Identificar o seu problema

Antes de ler este capítulo, certifique-se de que os itens que se seguem estão configurados.

#### Verifique o seguinte:

O cabo de alimentação está devidamente ligado e o equipamento Brother está ligado.

Os materiais de protecção foram todos retirados da máquina.

Os cartuchos de toner e a unidade do tambor estão instalados correctamente.

As tampas frontal e traseira estão totalmente fechadas.

O papel está introduzido correctamente na gaveta do papel.

#### Aceda à página que contém a solução a partir das listas que se seguem

Mensagens de erro durante a utilização de LDAP

Consulte Mensagens de erro durante a utilização de LDAP >> página 27

| Mensagem de erro              | Causa                                                                                                    | Solução                                                                                                    |
|-------------------------------|----------------------------------------------------------------------------------------------------|----------------------------------------------------------------------------------------------------|
| S/ servidor LDAP              | O equipamento Brother não consegue<br>estabelecer ligação ao servidor LDAP. No<br>entanto, a configuração de servidor LDAP<br>no equipamento está correcta. | Certifique-se de que o ponto de acesso<br>(para ligação sem fios), router ou hub<br>estão ligados e o respectivo botão de<br>ligação está intermitente.                                                                                      |
|                               |                                                                                                    | Certifique-se de que a sua rede local<br>está a funcionar correctamente.                                                                                                    |
|                               |                                                                                                    | Contacte o administrador de rede para<br>obter informações sobre eventuais<br>problemas na rede.                                                                                                    |
| Confirmar defin.              | O equipamento Brother não consegue<br>estabelecer ligação ao servidor LDAP<br>devido a uma configuração incorrecta de<br>servidor LDAP no equipamento.      | Introduza a informação do servidor LDAP<br>correcta na página de configuração de<br>servidor LDAP da Gestão baseada na Web.<br>Consulte <i>Alterar a configuração de LDAP</i><br>➤ página 2.                                                 |
|                               | Erro de autenticação Kerberos.                                                                                                    | Certifique-se de que introduziu<br>correctamente o nome de utilizador e<br>palavra-passe de acesso ao servidor<br>Kerberos. Para obter mais informação<br>sobre as definições de servidor Kerberos,<br>contacte o seu administrador de rede. |
|                               | As definições de data, hora e fuso horário<br>no equipamento Brother não estão<br>correctas.                                                                | Confirme as definições de data, hora e fuso<br>horário no seu equipamento. Consulte<br>Sincronizar com servidor SNTP<br>>> página 8.                                                                                                    |
|                               | A configuração de servidor DNS não está correcta.                                                                                                    | Contacte o seu administrador de rede para<br>obter informações sobre as definições de<br>servidor DNS.                                                                                                    |
|                               | A configuração de autenticação Kerberos<br>está correcta. No entanto, o utilizador não<br>recebe autorização para ligar ao servidor<br>LDAP.                | Contacte o seu administrador de rede para<br>obter informações sobre os seus direitos de<br>acesso.                                                                                                    |
| Sem Kerberos<br>Erro Kerberos | O equipamento Brother não consegue estabelecer ligação ao servidor Kerberos.                                                                                | Contacte o seu administrador de rede para<br>obter informações sobre as definições de<br>servidor Kerberos.                                                                                                    |

### Termos de redes e formato de ficheiro PDF

#### Termos de redes

#### ■ LDAP

O LDAP (Lightweight Directory Access Protocol) permite que equipamento Brother procure informações, como números de fax e endereços de e-mail num servidor LDAP.

■ SNTP

O protocolo Simple Network Time (SNTP) é utilizado para sincronizar os relógios dos computadores numa rede TCP/IP. Pode configurar as definições de SNTP utilizando a gestão baseada na web (web browser).

### Formato de ficheiro PDF

■ PDF/A

PDF/A é um formato de ficheiro PDF que se destina a um arquivo de longo prazo. Este formato contém todas as informações necessárias para reproduzir o documento após o armazenamento de longo prazo.

PDF Seguro

PDF Seguro é um formato de ficheiro PDF que tem protecção com palavra-passe.

PDF Assinado

Um PDF Assinado é um formato de ficheiro PDF que ajuda a evitar a utilização não autorizada de dados e a imitação de um autor, incluindo um certificado digital no documento.

Se seleccionar PDF Assinado, terá de instalar e configurar um certificado para o equipamento utilizando a Gestão baseada na Web.